# **Mikrocontroller-Einstieg**

Teil 13: I<sup>2</sup>C-Lesen (weitere Anwendungen)

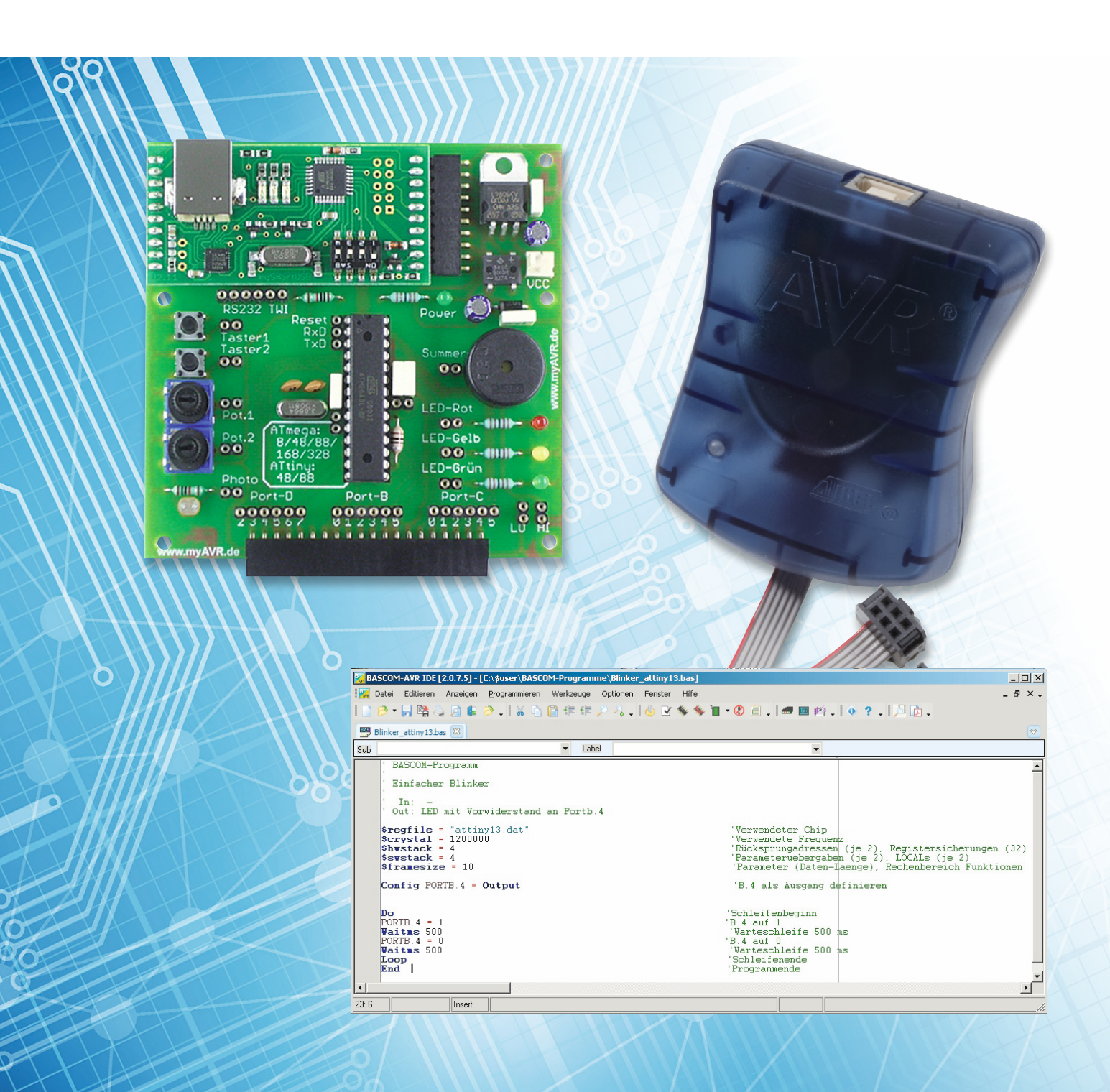

## mit **BASCOM-AVR**

In diesem Teil unserer Artikelserie "Mikrocontroller-Einstieg mit BASCOM-AVR" wird gezeigt, wie der nützliche I<sup>2</sup>C-Bus zur einfachen Ansteuerung komplexer Module genutzt wird. Mit nur zwei Daten-Leitungen plus einer GND-Leitung werden Daten zu einer DCF77-Echtzeituhr geschrieben und auch Daten eingelesen. Des Weiteren wird die Anbindung des ELV 3D-Bewegungssensors und des ELV 6D-Bewegungssensors gezeigt.

## DCF77-Funkuhr

Das ELV Real-Time-Clock-DCF-Modul RTC-DCF (Best.-Nr. J6-13 05 41) bietet eine Echtzeituhr mit DCF77-Empfänger, die sich (unter anderem) über I<sup>2</sup>C leicht in eigene BASCOM-Projekte einbinden lässt. Mit dem integrierten DCF77-Teil des Moduls wird die sekundengenaue Uhrzeit per Funk empfangen und an die ebenfalls integrierte Echtzeituhr übertragen. Die so gewonnene Uhrzeit (mit Datum) kann aus der Echtzeituhr ausgelesen und zum Beispiel für Datenlogger-Anwendungen verwendet werden.

Das Modul wird mit einer Versorgungsspannung von 1,8 bis 3,8 V betrieben. Da Pegelwandler für die Signalleitungen auf dem Modul bereits vorhanden sind, lässt sich die RTC-DCF unter Benutzung eines 3,3-V-Spannungsreglers wie in Bild 1 zu sehen in 5-V-Umgebungen integrieren. Im Bild 1 steht Rpu für die Pull-up-Widerstände in Klammern, da keine externen Pull-up-Widerstände benötigt werden, weil bereits welche auf dem Modul vorhanden und aktivierbar sind. Es soll in Bild 1 lediglich daran erinnert werden, dass bei der Verwendung von I<sup>2</sup>C **immer** Pull-up-Widerstände benötigt werden. Diese sind beim RTC-DCF-Modul bereits auf dem Modul vorgesehen und müssen daher nicht außerhalb des Moduls angeschlossen werden, sondern können leicht aktiviert werden.

Für die Aktivierung der I<sup>2</sup>C-Pull-up-Widerstände werden bei J1 und J2 Lötbrücken hergestellt. Für die Aktivierung der Pegelwandler für DCF77-Empfang-Interrupt und "Periodischer Interrupt" sind außerdem die Lötbrücken J3 und J5 zu schließen (vgl. Tabelle 2 in der Produktbeschreibung). Der 8fach-Schiebeschalter S1 wird gemäß Tabelle 1 der Produktbeschreibung (vorletzte Zeile) auf I<sup>2</sup>C eingestellt, indem Schalter 2 auf 1 und Schalter 1 auf 0 gestellt wird. Mit Schalter 3 bis 8 kann man die I<sup>2</sup>C-Slave-Adresse einstellen. An ST3 werden die Anschlüsse für den Sekunden-Interrupt und den DCF-Interrupt angeschlossen (Bild 1). Vgl. auch Tabelle 2 in der Produktbeschreibung, in der beschrieben wird, dass bei I<sup>2</sup>C-Betrieb die Pins 12 und 10 (von ST3) für den periodischen Interrupt bzw. den DCF77-Empfangs-Interrupt verwendet werden.

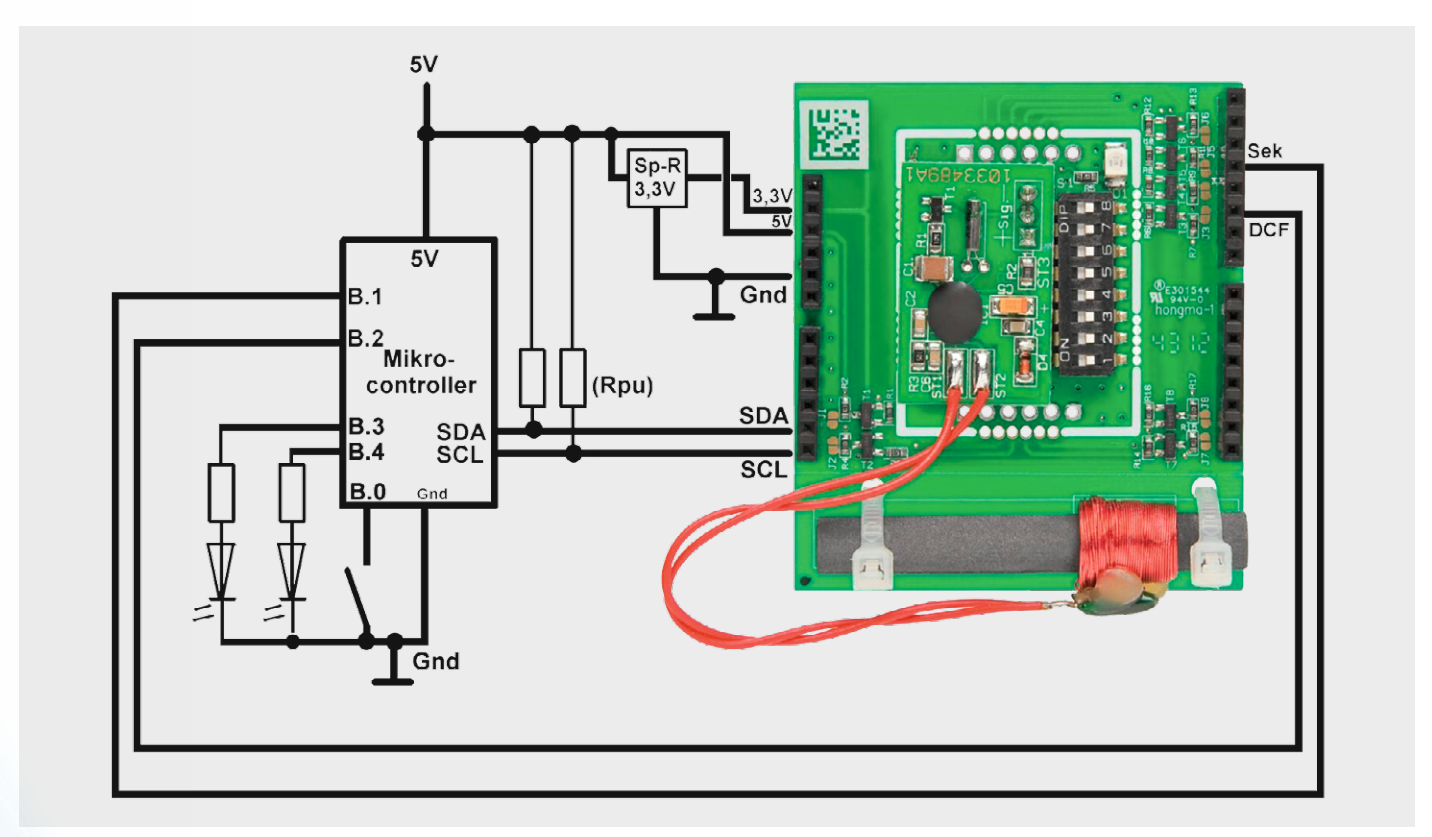

Bild 1: RTC-DCF77-Anschluss (LCD-Anschluss nicht eingezeichnet)

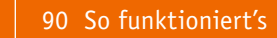

BASCOM-Programm

I2C-Real-Time-Clock mit DCF77-Empfang mit ATmega88 Bei Tastendruck am Start Schreiben einer Anfangszeit in die RTC, dann Empfang der DCF77-Uhrzeit In: I2C-Signal von RTC-DCF an C.4=SDA und C.5=SCL In: Taster an B.0 für Schreiben einer Initial-Uhrzeit In: Interrupt-Signal von RTC-DCF an B.1 im Sekundentakt In: Interrupt-Signal von RTC-DCF an B.2, wenn DCF77-Uhrzeit komplett empfangen wurde Out: LCD an D.2 bis D.7
Out: LED an B.3 für Sekundenblitzen
Out: LED an B.4 für DCF-Empfang-komplett-Anzeige \$regfile = "M88def.dat"
\$crystal = 3686400 'Verwendeter Chip 'Verwendete Frequenz \$hwstack = 40
\$swstack = 40 'Rücksprungadressen (je 2), Registersicherungen (32) 'Parameteruebergaben (je 2), LOCALs (je 2) 'Parameter (Daten-Laenge), Rechenbereich Funktionen \$framesize = 60 Config Lcdpin = Pin , Db4 = Portd.4 , Db5 = Portd.5 , Db6 = Portd.6 , Db7 = Portd.7 , E = Portd.3 , Rs = Portd.2 Config Lcd =  $16 \times 2$ Deficdchar 0 , 32 , 14 , 17 , 32 , 14 , 17 , 32 , 4 ' Symbol für 'Empfang o.k.' Cls Cursor Off Waitms 250 Config Sda = Portc.4 Config Scl = Portc.5 **On Pcint0** Pcint0\_isr 'PCINTO-Sprungziel definieren Pcmsk0.1 = 1Pcmsk0.2 = 1'Sekundeninterrupt 'DCF-Empfang komplett Interrupt Enable Pcint0 Enable Interrupts Config Portb.0 = Input 'Taster Taster Alias Pinb.0 'Aliasnamen Taster für PINB.0 vergeben 'Internen Pull-up-Widerstand aktivieren Portb.0 = 1'Interrupt vom RTC-DCF bei jeder neuen Sekunde Config Pinb.1 = Input Sekunden interrupt Alias Pinb.1 Dim Neue\_sekunde As Bit Config Pinb.2 = Input Dcf\_interrupt Alias Pinb.2 'Interrupt vom RTC-DCF, wenn DCF-Zeit komplett empfangen Config Portb.3 = Output 'Sekundenblinken Led Alias Portb.3 Config Portb.4 = Output 'DCF-Empfang Led2 Alias Portb.4 Const Slaveadresse\_schreiben = &H02
Const Slaveadresse\_lesen = &H03 'Slave-Adresse RTC-DCF schreiben 'Slave-Adresse RTC-DCF lesen Dim Slaveadresse As Byte Dim Stunde As Byte Dim Minute As Byte Dim Sekunde As Byte Dim Stunde\_bcd As Byte Dim Minute\_bcd As Byte Dim Sekunde bcd As Byte Dim Seit\_dcf As Byte Seit\_dcf = 250 'Am Anfang keine gültige DCF77-Zeit C<sub>1</sub>s Lcd "RTC-DCF" Lowerline Lcd "suchen..." Wait 2 Do Locate 1 , 1 'RTC-DCF Slaveadresse = Slaveadresse\_schreiben 'Startbedingung senden I2cstart 12cwbyte Slaveadresse 'Adresse senden If Err = 0 Then 'I2C-Slave gefunden? Lcd "RTC-DCF gefunden" Lowerline Lcd "h"; Hex(slaveadresse); " b"; Bin(slaveadresse); " "
Wait 2 Else 'Kein RTC-DCF gefunden Lcd "Kein RTC-DCF Lowerline Lcd "suche weiter... " End If I2cstop Loop Until Err = 0 'Bus freigeben 'Bis RTC-DCF am Bus gefunden Cls Lcd "Betrieb" Wait 2

(e

Gosub Rtc\_dcf\_initialisieren
If Taster = 0 Then 'Wenn Taster gedrückt ist, dann 20:15 als Zeit einstellen Stunde = 20Minute = 15 Gosub Zeit\_in\_rtc\_dcf\_schreiben Cls : Lcd "Initialisiert" : Wait 2 End If C1s Lcd "ELV" Lowerline Lcd "RTC-DCF" Do If Neue\_sekunde = 1 Then
 Neue\_sekunde = 0 'Bei jeder neuen Sekunde ... 'Flag zurücksetzen Set Led 'LED zur Kontrolle im Sekundentakt blinken lassen Waitms 50 Reset Led 'Uhrzeit aus RTC-DCF-Modul auslesen ... Gosub Zeit\_aus\_rtc\_dfc\_lesen Locate 1 , 5
If Stunde < 10 Then Lcd "0" : Lcd Stunde ;</pre> ... und anzeigen If Minute < 10 Then Lcd "0" : Lcd Minute ; ":" If Sekunde < 10 Then Lcd "0" : Lcd Sekunde If Seit\_dcf = 0 Then
 Set Led2 : Waitms 500 : Reset Led2 'Neuer DCF-Empfang ..
'... dann Kontroll-LED kurz an Gosub Dcf\_interrupt\_flag\_loeschen '... und Flag löschen End If If Seit dcf < 250 Then Incr Seit dcf 'Sekunden seit letztem DCF-Empfang hochzählen Locate 2 , 10 : Lcd Seit\_dcf ; ' und zu Kontrollzwecken anzeigen Locate 2 , 16
If Seit\_dcf < 240 Then</pre> 'Wenn in letzten 4 Minuten DCF77 empfangen wurde ... Lcd Chr(0) '... dann DCF o.k. anzeigen Else Lcd " '... sonst nicht End If 'Hier ggf. weitere Anweisungen für sekündliche Ausführung End If 'hier ggf. andere Anweisungen für dauernde Ausführung Loop End Pcint0 isr: If Dcf\_interrupt = 0 Then Seit\_dcf = 0 'DCF-Zeit komplett empfangen Return Rtc\_dcf\_initialisieren: 'RTC-DCF konfigurieren I2cstart I2cwbyte Slaveadresse\_schreiben I2cwbyte &HOA 'Adresse senden Ab Register A: Interrupt-Config-Register 12cwbyte &B00000000 'Register A: Ein-Sekunden-Interrupt konfigurieren I2cwbyte 0 'Register B: Kein Alarm 12cwbyte &B00000010 'Register C: Sekunden-Interrupt einschalten. 'Achtung: PILED funktioniert erst nach Firmware-Update (siehe ELV-Produktseite)! 12cwbyte &B00000111 'D: DCF-LED, DCF-Int, DCF77-Empfang einschalten I2cstop Return Zeit\_in\_rtc\_dcf\_schreiben: 'Uhrzeit in RTC schreiben \$119 Stunde\_bcd = Makebcd(stunde)
Minute\_bcd = Makebcd(minute)
Sekunde\_bcd = 0 12cstartI2cwbyte Slaveadresse\_schreiben 'Schreibadresse RTC-DCF 12cwbyte &H00 'Ab Adresse 0 schreiben 12cwbyte Sekunde\_bcd 'Sekunde im BCD-Format I2cwbyte Minute\_bcd I2cwbyte Stunde\_bcd 'Minute im BCD-Format 'Stunde im BCD-Format I2cstop Return Zeit\_aus\_rtc\_dfc\_lesen: 'Uhrzeit aus RTC-DCF auslesen I2cstart 'Schreibadresse RTC-DCF I2cwbyte Slaveadresse\_schreiben 12cwbyte &H00 'Ab Adresse 0 I2cstart I2cwbyte Slaveadresse\_lesen 'Leseadresse RTC-DCF I2cwbyte Sekunde bcd , Ack I2cwbyte Minute bcd , Ack 'Sekunde im BCD-Format lesen 'Minute im BCD-Format lesen 'Stunde im BCD-Format lesen I2cwbyte Stunde\_bcd , Nack I2cstop Stunde = Makedec(stunde\_bcd) Minute = Makedec(minute bcd) Sekunde = Makedec(sekunde\_bcd) Return

Dcf\_interrupt\_flag\_loeschen: 'In RTC-DCF das DCF-Interrupt-Flag wieder zurücksetzen I2cstart I2cwbyte Slaveadresse\_schreiben I2cwbyte &HOE I2cwbyte &B00000001 I2cstop Return

'Slave-Addresse senden 'Ab Register E: Status-Register 'Rücksetzen des DCF-Flags

#### Erläuterungen:

Nach diversen Grundeinstellungen bzw. Dimensionierungen wird in der Routine Rtc\_dcf\_initialisieren zunächst das Verhalten des Moduls definiert, indem die Konfigurationsregister per I<sup>2</sup>C beschrieben werden. Das geschieht nach dem üblichen I<sup>2</sup>C-Schema: Nach einem I2CSTART wird die Slave-Schreibadresse und dann die Adresse des ersten zu beschreibenden Registers gesendet. Danach werden die Werte für die Register gesendet und die Kommunikation mit I2CSTOP beendet.

Falls beim Start des Programms der Taster gedrückt wird (IF Taster = 0), dann wird eine Initial-Uhrzeit in die Echtzeituhr des Moduls geschrieben. Wieder ist das Schema: I2CSTART – Slave-Adresse schreiben – Registernummer schreiben – Werte schreiben – I2CSTOP. Eine DCF77-Uhrzeit wurde bis hierher noch nicht empfangen.

In der Hauptschleife (DO-LOOP) wird bei jeder neuen Sekunde die Uhrzeit aus der Echtzeituhr gelesen und auf dem LC-Display angezeigt.

Bei jeder neuen Sekunde oder bei einem kompletten DCF-Empfang wird jeweils ein Signal vom Modul erzeugt, das einen Interrupt der PCINTO-Gruppe auslöst. In der Interrupt-Routine wird ausgewertet, welches der beiden hier verwendeten Ereignisse stattgefunden hat. Bei einem Sekunden-Interrupt wird ein Flag gesetzt, das in der Hauptschleife ausgewertet wird. Wenn ein Interrupt empfangen wurde, der anzeigt, dass ein DCF-Signal komplett empfangen wurde, dann wird ein entsprechender Zähler zurückgestellt. Dadurch kann in der Hauptschleife ermittelt werden, wie lange kein DCF-Signal empfangen worden ist. Zu Kontrollzwecken wird in der zweiten LCD-Zeile angezeigt, für wie viele Sekunden KEIN korrekter DCF-Empfang erfolgt ist. Die Uhrzeit wird dennoch aus der Echtzeituhr ausgelesen. Wenn in den vergangenen 240 Sekunden ein DCF-Empfang erfolgt ist, dann wird ein Kontrollsignal unten rechts im LC-Display angezeigt. Dadurch weiß man sofort, ob die Uhrzeit funkuhrgenau ist oder "nur" aus der Echtzeituhr stammt. In einer praktischen Anwendung müsste man selbstverständlich nicht unbedingt sekündlich die Uhrzeit (und das Datum) auslesen, sondern könnte dies auch zum Beispiel einmal pro Nacht tun und die Uhrzeit den Rest der Zeit mit einer mikrocontroller-internen Uhr weiterlaufen lassen.

## Beschleunigungen messen mit 3D-Bewegungssensor

In einigen Projekten möchte man ermitteln, in welche Richtung ein Objekt gehalten wird oder wie sich ein Objekt in eine Richtung bewegt. Jedes Smartphone hat Sensoren für derartige Informationen eingebaut. Dadurch lassen sich zum Beispiel elektronische Wasserwaagen realisieren, Alarmanlagen können bei Bewegung einen Alarm auslösen, Geräte können bei Bewegung aus einem Stromspar-Modus geweckt werden oder im Modellbau können Lagen erkannt werden. Mit dem 3-Achsen-Beschleunigungssensor 3D-BS (Best.-Nr. J6-10 48 93 bzw. J6-09 15 21) können derartige Lage- bzw. Beschleunigungswerte ermittelt werden. Die Werte für die drei Achsen x, y und z können über die I<sup>2</sup>C-Schnittstelle aus dem Modul ausgelesen und dann im BASCOM-Programm verwendet werden. Dabei ist zu beachten, dass auch im Ruhezustand eine Erdbeschleunigung von 1g senkrecht in Richtung Erdmittelpunkt wirkt. Mit dem 3D-BS-Modul kann man jederzeit ermitteln, in welche Richtung diese Erdbeschleunigung auf das Modul wirkt. Der Anschluss des Moduls ist sehr einfach und erfolgt gemäß Bild 2. Außer der Versorgungsspannung und einer gemeinsamen GND-Leitung sind lediglich die beiden I<sup>2</sup>C-Leitungen SDA und SCL nötig. Das Modul kann mit 2,5 bis 6 V betrieben werden. Ein Spannungsregler und Pegelwandler mit Pull-up-Widerständen für die Daten-Leitungen befinden sich auf dem Modul. Die I<sup>2</sup>C-Slave-Adresse ist mit &h70 fest vorgegeben.

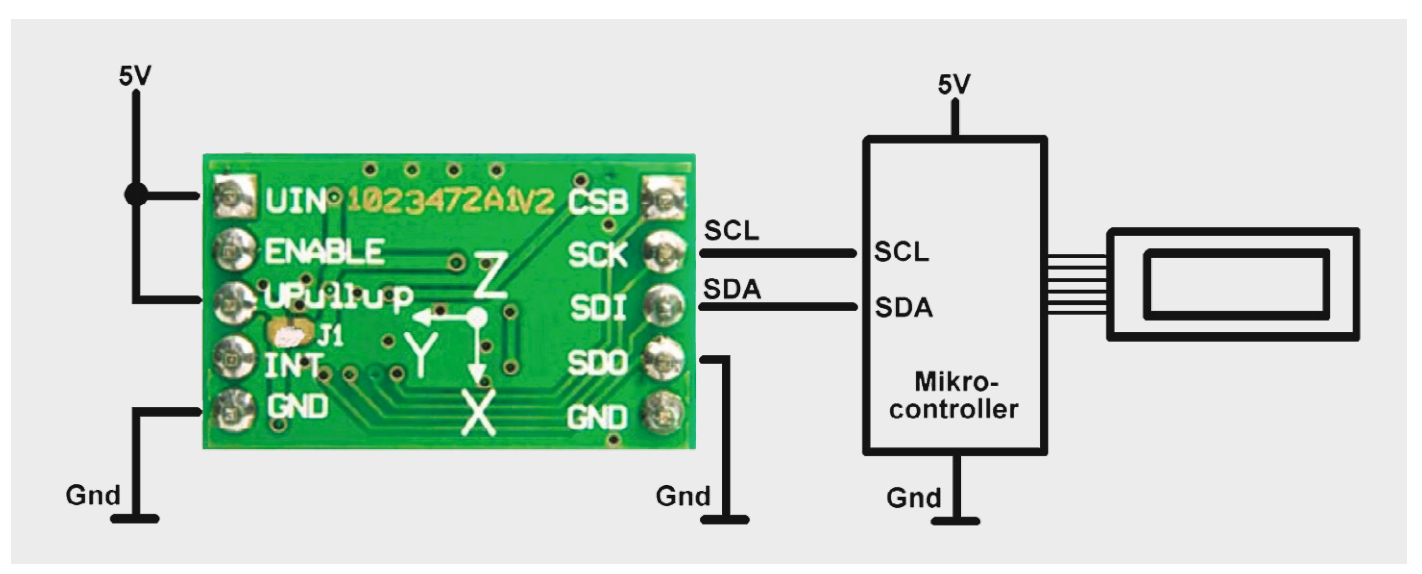

Bild 2: Anschluss des 3-Achsen-Beschleunigungssensor-Moduls 3D-BS

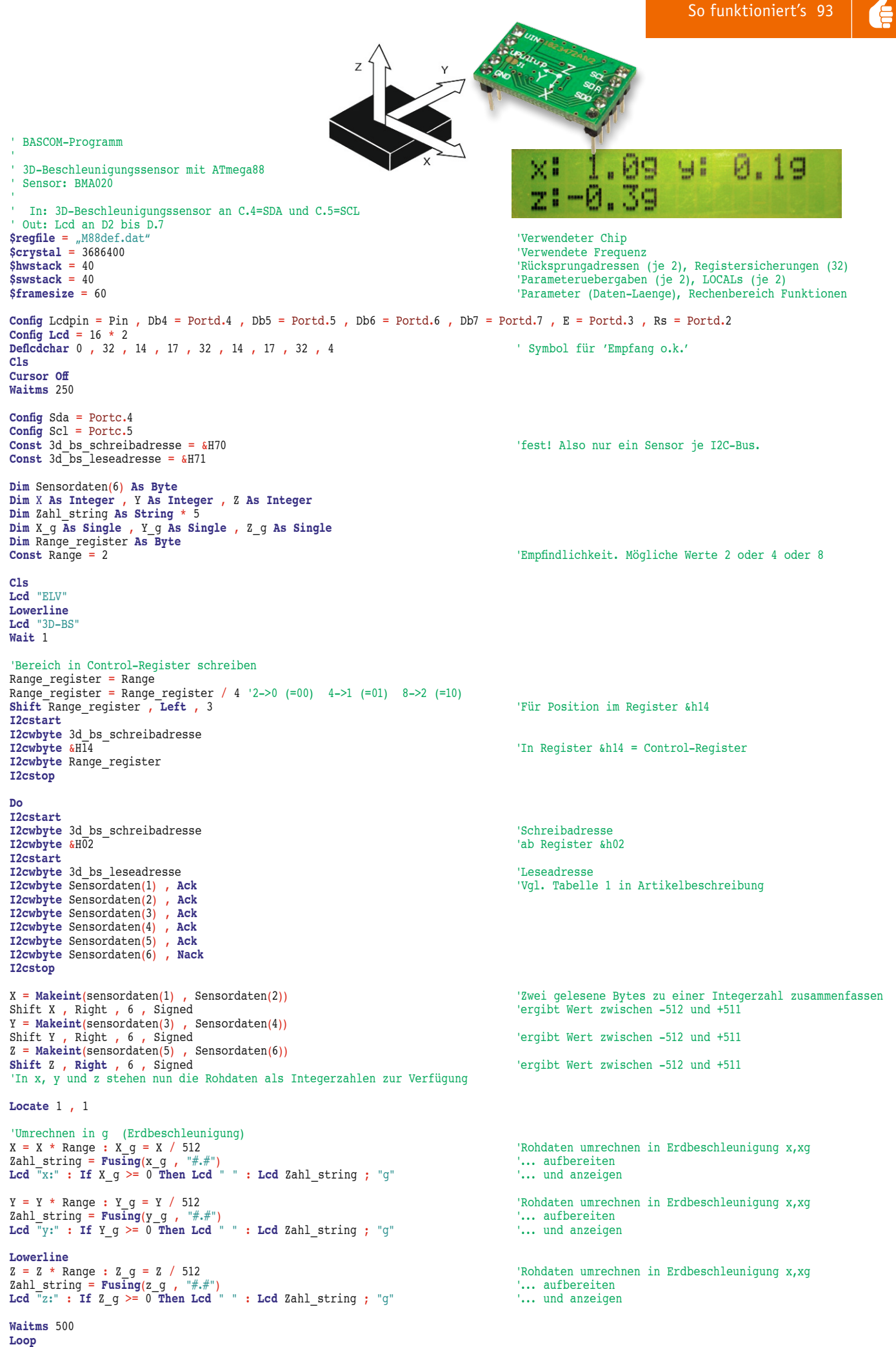

End

#### Erläuterungen:

Das Auslesen der Beschleunigungswerte für die x-, y- und z-Achse mit BASCOM ist sehr einfach. Zunächst wird in das Register &h14 die Empfindlichkeit (Range) geschrieben. Die Range gibt an, ob im Bereich –2g bis +2g (Range 2), -4g bis +4g (Range 4) oder –8g bis +8g (Range 8) gemessen werden soll. Durch Division durch 4 ergeben sich die drei möglichen Werte 0, 1 oder 2, die nach dreimaligem Linksschieben an die richtige Position in das entsprechende Register &h14 im Beschleunigungssensor geschrieben werden. Siehe auch Tabelle 3 im Datenblatt [1] des Beschleunigungssensors BMA020.

In der Hauptschleife werden permanent die Werte ab Register &h02 eingelesen. Ab Register &h02 findet man im Beschleunigungssensor die Beschleunigungswerte für die drei Achsen. Vgl. Tabelle 1 in der ELV-Produktbeschreibung. Die Rohdaten werden zunächst in ein Byte-Array Sensordaten() eingelesen und dann mit MAKEINT in Integerzahlen umgewandelt, um 6 Stellen nach rechts verschoben und nach Korrektur um den Range-Wert auf dem LC-Display angezeigt.

Weitere Aktionen können dann entsprechend der eigenen Applikation erfolgen.

## Beschleunigungen und Rotationen messen mit 6D-Bewegungssensor

Falls außer den Beschleunigungswerten der 3 Achsen x, y und z auch Rotationen gemessen werden sollen, dann eignet sich das 6-Achsen-Bewegungssensor-Modul 6D-BS (Best.-Nr. J6-13 05 98). 6D steht für 6 Dimensionen für die drei Achsen x, y und z sowie jeweils Rotationen um die x-, y- und z-Achse. Der Beschleunigungssensor für die x-, y- und z-Achse ist mit dem Pin SDO\_A für zwei verschiedene Slave-Adressen konfigurierbar. Der Rotationssensor ist mit dem Pin SDO\_G ebenfalls für zwei verschiedene Slave-Adressen konfigurierbar. Beide Sensoren (Beschleunigungssensor und Rotationssensor) sind intern an einem I<sup>2</sup>C-Bus und daher über die gemeinsamen Leitungen SCL und SDA ansprechbar.

Der Anschluss dieses Moduls ist sehr einfach – wie in Bild 3 zu sehen ist. Das Modul ist für Betriebsspannungen von 2,5 bis 6 V ausgelegt, und dank integrierter Pegelwandler mit Pull-up-Widerständen ist die I<sup>2</sup>C-Kommunikation mit 3-V-, 3,3-V- oder 5-V-Systemen einfach möglich.

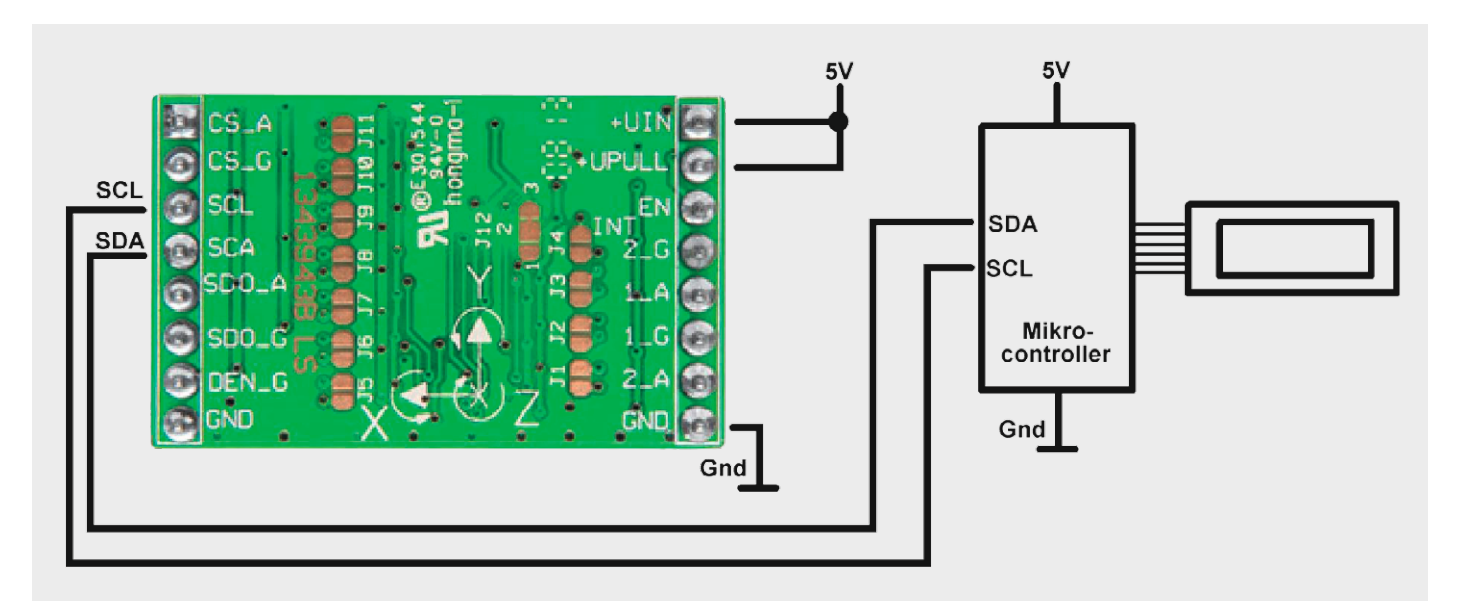

Bild 3: Anschluss des 6-Achsen-Bewegunssensor-Moduls 6D-BS

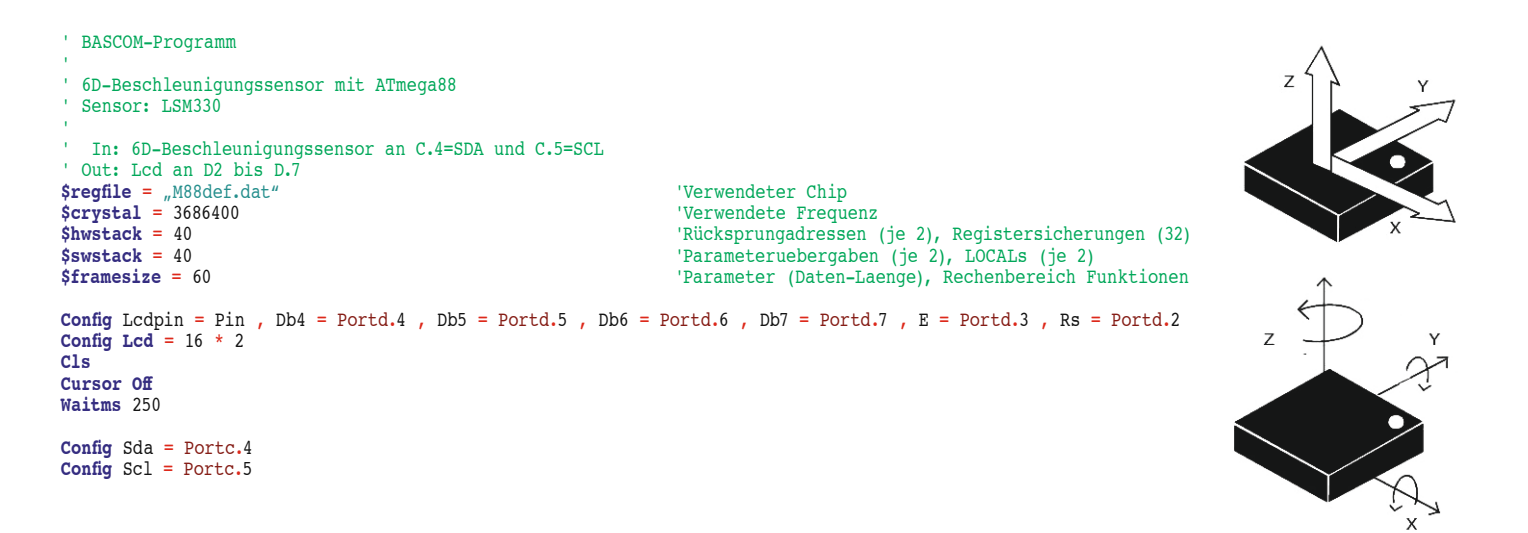

```
Const 6d_bs_schreibadresse = &H32
Const 6d_bs_leseadresse = &H33
                                                             'Default ist &h32. Alternativ &h30, wenn Pin SDO A auf Gnd
Dim Sensordaten(6) As Byte
Dim X As Integer , Y As Integer , Z As Integer
Dim ZAHL STRING AS STRING *
CLS
Lcd "ELV"
LOWERLINE
Lcd "6D-BS"
WAIT 2
'Grundkonfiguration
I2cstart
I2cwbyte 6d_bs_schreibadresse
12cwbyte &H20
                                                             'ab Register &h20 = Control-Register
                                                             '&b0111 0111 400 Hz und alle Achsen aktiv
12cwbyte &H77
I2cstop
Do
I2cstart
I2cwbyte 6d bs schreibadresse
12cwbyte &HA8
                                                             'Register &h28 und folgende Register. Vgl. Bedienungsanleitung
I2cstart
I2cwbyte 6d_bs_leseadresse
                                                             'Sensordaten einlesen
I2crbyte Sensordaten(1) ,
                           Ack
                                                             'x
I2crbyte Sensordaten(2)
                           Ack
12crbyte Sensordaten(3)
                                                             'v
                                                                                  -001289:-00
                           Ack
I2crbyte Sensordaten(4) ,
                           Ack
I2crbyte Sensordaten(5)
                                                             'z
                           Ack
I2crbvte Sensordaten(6) .
                           Nack
I2cstop
X = Makeint(sensordaten(1) , Sensordaten(2))
                                                             'Zwei gelesene Bytes zu einer Integerzahl zusammenfassen
Y = Makeint(sensordaten(3) , Sensordaten(4))
Z = Makeint(sensordaten(5)), Sensordaten(6))
 In x, y und z stehen nun die Rohdaten als Integerzahlen zur Verfügung
'Wertebereich nur durch Erdbeschleunigung je Achse (x, y, z) -16000 ... +16000
Locate 1 , 1
Lcd "x:" : Zahl_string = Str(x) : Lcd Format(zahl_string , "+00000")
                                                                                  '.. und anzeigen
Locate 1 , 9
Lcd "y:" : Zahl_string = Str(y) : Lcd Format(zahl_string , "+00000")
                                                                                  '.. und anzeigen
Lowerline
Lcd "z:" : Zahl string = Str(z) : Lcd Format(zahl string , "+00000")
                                                                                  '.. und anzeigen
Waitms 500
Loop
End
```

#### Erläuterungen:

Im Programm wird das Ansprechen des Beschleunigungssensors dargestellt. Der ebenfalls integrierte Rotationssensor wird analog angesprochen. Vor der DO-LOOP-Hauptschleife wird in das Konfigurationsregister &h20 die gewünschte Grundkonfiguration geschrieben (vgl. Tabelle 3 in der Artikelbeschreibung sowie Tabellen 20 und 21 im Datenblatt [2] des LSM330).

In der Hauptschleife werden die Rohdaten ab Register &h28 (vgl. Tabelle 3 in der Produktbeschreibung) zunächst in ein Byte-Array eingelesen, dann mit MAKEINT in Integerzahlen umgewandelt und schließlich auf dem LC-Display angezeigt. Dabei ist zu beachten, dass für das Hintereinander-Auslesen mehrerer Register das höchstwertige Bit der Registeradresse auf 1 gesetzt wird. Es soll auf die Register ab &h28 zugegriffen werden. Die Registernummer &h28 entspricht in Binärdarstellung &b0010\_0100. Das höchstwertige Bit soll 1 werden. Das ergibt &b1010\_0100, was wiederum in hexadezimaler Schreibweise &hA8 ist.

Die ausgelesenen Daten können nun im BASCOM-Programm verwendet werden.

#### Ausblick

In drei Teilen der Artikelserie "Mikrocontroller-Einstieg mit BASCOM-AVR" wurde die Verwendung des I<sup>2</sup>C-Busses anhand der Einbindung beliebter ELV-Module gezeigt. Viele weitere I<sup>2</sup>C-Module werden von ELV bzw. anderen Anbietern angeboten, deren Ansteuerung über den I<sup>2</sup>C-Bus nach dem gleichen I<sup>2</sup>C-Prinzip erfolgt. Im nächsten Teil der Artikelserie wird ein Einblick in die Grundlagen des 1-Wire-Bus gegeben und die BASCOM-Anbindung eines sehr verbreiteten Temperatursensors gezeigt.

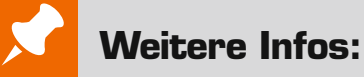

- [1] Datenblatt BMA020:
   Unter www.elv.de bei der Artikelbeschreibung hinterlegt.
   Geben Sie dazu bitte einfach die Best.-Nr. J6-09 15 21 im Suchfeld ein.
- [2] Datenblatt LSM330DLC: www.st.com/web/en/resource/technical/document/datasheet/DM00037200.pdf
- Stefan Hoffmann: Einfacher Einstieg in die Elektronik mit AVR-Mikrocontroller und BASCOM. Systematische Einführung und Nachschlagewerk mit vielen Anregungen. ISBN 978-3-8391-8430-1
- www.bascom-buch.de
- www.mcselec.com
- www.atmel.com
- Produktübersicht BASCOM: www.elv.de/bascom.html

| BASCOM-(Demo-)Lizenz von MCS Electronics, www.mcselec.com       -       -         Atmel-AVRISP-mkII-Programmer       J6-10 03 55       € 39,95         oder myAVR-Board MK2       J6-10 90 00       € 49,-         Netzteil für myAVR-Board MK2       J6-10 03 39       € 1,95         ATmega8       J6-10 03 39       € 1,95         ATmega8       J6-00 72 971       € 3,20         ATmega8       J6-10 03 17       € 0,15         Batteriehalter für 3x Mignon       J6-10 03 17       € 0,15         Batteriehalter für 3x Mignon       J6-08 15 30       € 0,30         BASCOM-Buch       J6-10 90 02       € 54,-         Experimentier-Board 1202B       J6-07 72 89       € 12,95         Schaltdraht-Sortiment       J6-10 63 56       € 3,95         Def Leuchtdioden       J6-10 63 56       € 3,95         oder Leuchtdioden       J6-00 66 57       € 1,85         Piezo-Signalgeber       J6-00 73 87       € 0,95         Mikroschalter und -taster       J6-00 84 63       € 4,95         LC-Display, 2x 16 Zeichen       J6-00 84 63       € 4,95         J²C-Flip-Anzeige I2C-FA       J6-00 84 63       € 4,95         J²C-Flip-Anzeige I2C-FA       J6-00 84 63       € 4,95 |
|----------------------------------------------------------------------------------------------------|
| Atmel-AVRISP-mkII-Programmer       J6-10 03 55       € 39,95         oder myAVR-Board MK2       J6-10 90 00       € 49,-         Netzteil für myAVR-Board MK2       J6-10 03 39       € 1,95         ATmega8       J6-05 29 71       € 3,20         ATmega88       J6-10 03 17       € 0,15         Batteriehalter für 3x Mignon       J6-10 03 17       € 0,15         Batterieclip für 9-V-Block-Batterie       J6-08 01 28       € 0,30         BASCOM-Buch       J6-09 00 2       € 54,-         Experimentier-Board 1202B       J6-07 72 89       € 12,95         Schaltdraht-Sortiment       J6-10 63 56       € 3,95         Oder Leuchtdioden       J6-10 63 56       € 3,95         oder Leuchtdioden       J6-00 77 289       € 12,95         Schaltdraht-Sortiment       J6-00 66 60       € 1,65         und Widerstände       J6-10 66 57       € 1,85         Piezo-Signalgeber       J6-00 73 87       € 0,95         Mikroschalter und -taster       J6-00 73 87       € 0,95         Mikroschalter und -taster       J6-00 84 63       € 4,95         J²-C-Flip-Anzeige I2C-FA       J6-00 84 63       € 4,95         J²-C-Flip-Anzeige I2C-FA       J6-00 84 63       € 4,95   |
| oder myAVR-Board MK2       J6-10 90 00       € 49,-         Netzteil für myAVR-Board MK2       J6-10 90 01       € 6,95         ATtiny13       J6-10 03 39       € 1,95         ATmega8       J6-05 29 71       € 3,20         ATmega88       J6-10 07 62       € 3,95         100-nF-Kondensator       J6-10 03 17       € 0,15         Batteriehalter für 3x Mignon       J6-08 15 30       € 0,75         Batterieclip für 9-V-Block-Batterie       J6-00 90 02       € 54,-         Experimentier-Board 1202B       J6-07 72 89       € 12,95         Schaltdraht-Sortiment       J6-10 63 56       € 3,95         Uderstände       J6-10 66 57       € 1,85         Piezo-Signalgeber       J6-10 66 57       € 1,85         Piezo-Signalgeber       J6-00 73 87       € 0,95         Mikroschalter und -taster       J6-00 73 87       € 0,95         Mikroschalter und -taster       J6-00 84 63       € 4,95         I²C-Flip-Anzeige I2C-FA       J6-00 84 63       € 4,95         I²C-Flip-Anzeige I2C-FA       J6-00 48 63       € 8,95                                                                                                    |
| Netzteil für myAVR-Board MK2       J6-10 90 01       € 6,95         ATtiny13       J6-10 03 39       € 1,95         ATmega8       J6-05 29 71       € 3,20         ATmega88       J6-10 07 62       € 3,95         100-nF-Kondensator       J6-10 03 17       € 0,15         Batteriehalter für 3x Mignon       J6-08 15 30       € 0,75         Batterieclip für 9-V-Block-Batterie       J6-00 80 128       € 0,30         BASCOM-Buch       J6-10 90 02       € 54,-         Experimentier-Board 1202B       J6-07 72 89       € 12,95         Schaltdraht-Sortiment       J6-10 63 56       € 3,95         Oder Leuchtdioden       J6-10 63 56       € 3,95         oder Leuchtdioden       J6-10 66 57       € 1,85         Piezo-Signalgeber       J6-10 66 57       € 1,85         Piezo-Signalgeber       J6-10 66 67       € 2,80         LC-Display, 2x 16 Zeichen       J6-00 73 87       € 0,95         oder myAVR-LCD-Add-on-       Vertip-Anzeige I2C-FA       J6-00 84 63       € 4,95         I²C-Flip-Anzeige I2C-FA       J6-10 48 63       € 8,95                                                                                                    |
| ATtiny13 $J6-10\ 03\ 39$ $\epsilon\ 1,95$ ATmega8 $J6-05\ 29\ 71$ $\epsilon\ 3,20$ ATmega88 $J6-10\ 07\ 62$ $\epsilon\ 3,95$ $100-nF-KondensatorJ6-10\ 03\ 17\epsilon\ 0,15Batteriehalter für 3x MignonJ6-08\ 15\ 30\epsilon\ 0,75Batterieclip für 9-V-Block-BatterieJ6-08\ 01\ 28\epsilon\ 0,30BASCOM-BuchJ6-10\ 90\ 02\epsilon\ 54,-Experimentier-Board 1202BJ6-07\ 72\ 89\epsilon\ 12,95Schaltdraht-SortimentJ6-05\ 47\ 68\epsilon\ 5,95LED-SetJ6-10\ 63\ 56\epsilon\ 3,95oder LeuchtdiodenJ6-10\ 66\ 57\epsilon\ 1,85Piezo-SignalgeberJ6-00\ 73\ 87\epsilon\ 0,95Mikroschalter und -tasterJ6-00\ 73\ 87\epsilon\ 0,95Mikroschalter und -tasterJ6-00\ 84\ 63\epsilon\ 4,95I²C-Flip-Anzeige I2C-FAJ6-10\ 48\ 63\epsilon\ 8,95LFD L²C StruestreiberJ6-10\ 48\ 63\epsilon\ 8,95$                                                                                                    |
| ATmega8 $J6-05$ $29$ $71$ $\epsilon$ $3,20$ ATmega88 $J6-10$ $07$ $62$ $\epsilon$ $3,95$ $100-nF-KondensatorJ6-100317\epsilon0,15Batteriehalter für 3x MignonJ6-081530\epsilon0,75Batterieclip für 9-V-Block-BatterieJ6-080128\epsilon0,30BASCOM-BuchJ6-080128\epsilon0,30BASCOM-BuchJ6-077289\epsilon12,95Schaltdraht-SortimentJ6-077289\epsilon5,95LED-SetJ6-077289\epsilon5,95Oder LeuchtdiodenJ6-106356\epsilon3,95oder LeuchtdiodenJ6-106667\epsilon1,85Piezo-SignalgeberJ6-007387\epsilon0,95Mikroschalter und -tasterJ6-007387\epsilon6,95oder myAVR-LCD-Add-on-VR-LCD-Add-on VR-LCD-Add-on VR-LCD-Add-on VR-LCD-Add-ORPin-AusrichterJ6-008463\epsilon8,95I^2C-Fip-AnzeigeI2C-FAI2CI20863\epsilon8,95$                                                                                                    |
| ATmega88 $36-10\ 07\ 62$ $\epsilon\ 3,95$ $100-nF-Kondensator36-10\ 03\ 17\epsilon\ 0,15Batteriehalter für 3x Mignon36-00\ 15\ 30\epsilon\ 0,75Batterieclip für 9-V-Block-Batterie36-08\ 01\ 28\epsilon\ 0,30BASCOM-Buch36-10\ 90\ 02\epsilon\ 54,-Experimentier-Board 1202B36-07\ 72\ 89\epsilon\ 12,95Schaltdraht-Sortiment36-05\ 47\ 68\epsilon\ 5,95LED-Set36-10\ 63\ 56\epsilon\ 3,95oder Leuchtdioden36-10\ 66\ 57\epsilon\ 1,65und Widerstände36-10\ 66\ 57\epsilon\ 1,85Piezo-Signalgeber36-07\ 73\ 87\epsilon\ 0,95Mikroschalter und -taster36-00\ 73\ 87\epsilon\ 0,95Mikroschalter und -taster36-00\ 84\ 63\epsilon\ 4,95I²C-Flip-Anzeige I2C-FA36-00\ 84\ 63\epsilon\ 8,95LED LSC36-10\ 48\ 63\epsilon\ 8,95$                                                                                                    |
| 100-nF-Kondensator $J6-10\ 03\ 17$ $\epsilon\ 0,15$ Batteriehalter für 3x Mignon $J6-08\ 15\ 30$ $\epsilon\ 0,75$ Batterieclip für 9-V-Block-Batterie $J6-08\ 01\ 28$ $\epsilon\ 0,30$ BASCOM-Buch $J6-10\ 90\ 02$ $\epsilon\ 54,-$ Experimentier-Board 1202B $J6-07\ 72\ 89$ $\epsilon\ 12,95$ Schaltdraht-Sortiment $J6-05\ 47\ 68$ $\epsilon\ 5,95$ LED-Set $J6-10\ 63\ 56$ $\epsilon\ 3,95$ oder Leuchtdioden $J6-10\ 66\ 57$ $\epsilon\ 1,65$ und Widerstände $J6-10\ 66\ 57$ $\epsilon\ 1,85$ Piezo-Signalgeber $J6-10\ 66\ 57$ $\epsilon\ 0,95$ Mikroschalter und -taster $J6-10\ 66\ 67$ $\epsilon\ 2,80$ LC-Display, 2x\ 16\ Zeichen $J6-00\ 84\ 63$ $\epsilon\ 4,95$ I²C-Flip-Anzeige I2C-FA $J6-10\ 48\ 63$ $\epsilon\ 8,95$ ISD I²C Stauestraiber $I6\ 00\ 82\ 37$ $\epsilon\ 8,95$                                                                                                    |
| Batteriehalter für 3x Mignon       J6-08 15 30       € 0,75         Batterieclip für 9-V-Block-Batterie       J6-08 01 28       € 0,30         BASCOM-Buch       J6-10 90 02       € 54,-         Experimentier-Board 1202B       J6-07 72 89       € 12,95         Schaltdraht-Sortiment       J6-05 47 68       € 5,95         LED-Set       J6-10 63 56       € 3,95         oder Leuchtdioden       J6-10 66 60       € 1,65         und Widerstände       J6-10 66 57       € 1,85         Piezo-Signalgeber       J6-00 73 87       € 0,95         Mikroschalter und -taster       J6-00 73 87       € 0,95         Oder myAVR-LCD-Add-on-       Vin-Ausrichter       J6-00 84 63       € 4,95         I²C-Flip-Anzeige I2C-FA       J6-10 48 63       € 8,95         ISC Structtreiber 16 Kanële       J6-00 82 77       € 12.05                                                                                                    |
| Batterieclip für 9-V-Block-BatterieJ6-08 01 28€0,30BASCOM-BuchJ6-10 90 02€ 54,-Experimentier-Board 1202BJ6-07 72 89€ 12,95Schaltdraht-SortimentJ6-05 47 68€ 5,95LED-SetJ6-10 63 56€ 3,95oder LeuchtdiodenJ6-10 66 60€ 1,65und WiderständeJ6-10 66 57€ 1,85Piezo-SignalgeberJ6-00 73 87€ 0,95Mikroschalter und -tasterJ6-10 66 67€ 2,80LC-Display, 2x 16 ZeichenJ6-05 41 84€ 6,95oder myAVR-LCD-Add-on-Pin-AusrichterJ6-00 84 63€ 4,95I²C-Flip-Anzeige I2C-FAJ6-10 48 63€ 8,95LED LSC Structtreiber16 00 82 77€ 12 05                                                                                                    |
| BASCOM-Buch       J6-10 90 02 $\in$ 54,-         Experimentier-Board 1202B       J6-07 72 89 $\in$ 12,95         Schaltdraht-Sortiment       J6-05 47 68 $\in$ 5,95         LED-Set       J6-10 63 56 $\in$ 3,95         oder Leuchtdioden       J6-10 66 60 $\in$ 1,65         und Widerstände       J6-10 66 57 $\in$ 1,85         Piezo-Signalgeber       J6-00 73 87 $\in$ 0,95         Mikroschalter und -taster       J6-10 66 67 $\in$ 2,80         LC-Display, 2x 16 Zeichen       J6-05 41 84 $\in$ 6,95         oder myAVR-LCD-Add-on-       Pin-Ausrichter       J6-00 84 63 $\in$ 4,95         I²C-Flip-Anzeige I2C-FA       J6-10 48 63 $\in$ 8,95         LED LSC Structtreiber 16 Kanële       J6-00 82 77 $\in$ 12.05                                                                                                    |
| Experimentier-Board 1202B $36-07\ 72\ 89$ $\epsilon\ 12,95$ Schaltdraht-Sortiment $36-05\ 47\ 68$ $\epsilon\ 5,95$ LED-Set $36-10\ 63\ 56$ $\epsilon\ 3,95$ oder Leuchtdioden $36-10\ 66\ 60$ $\epsilon\ 1,65$ und Widerstände $36-10\ 66\ 57$ $\epsilon\ 1,85$ Piezo-Signalgeber $36-00\ 73\ 87$ $\epsilon\ 0,95$ Mikroschalter und -taster $36-10\ 66\ 67$ $\epsilon\ 2,80$ LC-Display, 2x\ 16\ Zeichen $36-05\ 41\ 84$ $\epsilon\ 6,95$ oder myAVR-LCD-Add-on- $36-00\ 84\ 63$ $\epsilon\ 4,95$ Pin-Ausrichter $36-00\ 84\ 63$ $\epsilon\ 8,95$ I²C-Flip-Anzeige I2C-FA $36-00\ 84\ 63$ $\epsilon\ 8,95$                                                                                                    |
| Schaltdraht-Sortiment $J6-05 47 68$ $\epsilon$ $5,95$ LED-Set $J6-10 63 56$ $\epsilon$ $3,95$ oder Leuchtdioden $J6-10 66 60$ $\epsilon$ $1,65$ und Widerstände $J6-10 66 57$ $\epsilon$ $1,85$ Piezo-Signalgeber $J6-00 73 87$ $\epsilon$ $0,95$ Mikroschalter und -taster $J6-10 66 67$ $\epsilon$ $2,80$ LC-Display, 2x 16 Zeichen $J6-05 41 84$ $\epsilon$ $6,95$ oder myAVR-LCD-Add-on- $V$ $V$ $V$ Pin-Ausrichter $J6-00 84 63$ $\epsilon$ $4,95$ I²C-Flip-Anzeige I2C-FA $J6-10 48 63$ $\epsilon$ $8,95$                                                                                                    |
| LED-Set $36-10\ 63\ 56$ $\epsilon\ 3,95$ oder Leuchtdioden $J6-10\ 66\ 60$ $\epsilon\ 1,65$ und Widerstände $J6-10\ 66\ 57$ $\epsilon\ 1,85$ Piezo-Signalgeber $J6-00\ 73\ 87$ $\epsilon\ 0,95$ Mikroschalter und -taster $J6-10\ 66\ 67$ $\epsilon\ 2,80$ LC-Display, 2x 16 Zeichen $J6-05\ 41\ 84$ $\epsilon\ 6,95$ oder myAVR-LCD-Add-on-Pin-Ausrichter $J6-00\ 84\ 63$ $\epsilon\ 4,95$ I²C-Flip-Anzeige I2C-FA $J6-10\ 48\ 63$ $\epsilon\ 8,95$ LFD I²C Structuriber 16 Kanële $I6\ 00\ 82\ 77$ $c\ 12\ 05$                                                                                                    |
| oder LeuchtdiodenJ6-10 66 60€1,65und WiderständeJ6-10 66 57€1,85Piezo-SignalgeberJ6-00 73 87€0,95Mikroschalter und -tasterJ6-10 66 67€2,80LC-Display, 2x 16 ZeichenJ6-05 41 84€6,95oder myAVR-LCD-Add-on-Pin-AusrichterJ6-00 84 63€4,95I²C-Flip-Anzeige I2C-FAJ6-10 48 63€8,95LED L²C Structtreiber16 00 83 77€12 05                                                                                                    |
| und WiderständeJ6-10 66 57€1,85Piezo-SignalgeberJ6-00 73 87€0,95Mikroschalter und -tasterJ6-10 66 67€2,80LC-Display, 2x 16 ZeichenJ6-05 41 84€6,95oder myAVR-LCD-Add-on-Pin-AusrichterJ6-00 84 63€4,95I²C-Flip-Anzeige I2C-FAJ6-10 48 63€8,95LED L²C Structtroiber16 00 83 77€12 05                                                                                                    |
| Piezo-Signalgeber       J6-00 73 87       € 0,95         Mikroschalter und -taster       J6-10 66 67       € 2,80         LC-Display, 2x 16 Zeichen       J6-05 41 84       € 6,95         oder myAVR-LCD-Add-on-       Pin-Ausrichter       J6-00 84 63       € 4,95         I <sup>2</sup> C-Flip-Anzeige I2C-FA       J6-10 48 63       € 8,95         LED I <sup>2</sup> C Structroiber 16 Kapäla       I6 00 82 77       € 12 05                                                                                                    |
| Mikroschalter und -taster       J6-10 66 67       € 2,80         LC-Display, 2x 16 Zeichen       J6-05 41 84       € 6,95         oder myAVR-LCD-Add-on-       J6-00 84 63       € 4,95         Pin-Ausrichter       J6-00 84 63       € 4,95         I <sup>2</sup> C-Flip-Anzeige I2C-FA       J6-10 48 63       € 8,95         LED L <sup>2</sup> C Structroiber, 16 Kapäla       J6 00 82 77       € 12 05                                                                                                    |
| LC-Display, 2x 16 ZeichenJ6-05 41 84 $\epsilon$ 6,95oder myAVR-LCD-Add-on-J6-00 84 63 $\epsilon$ 4,95Pin-AusrichterJ6-00 84 63 $\epsilon$ 4,95I²C-Flip-Anzeige I2C-FAJ6-10 48 63 $\epsilon$ 8,95LED I²C Structroiber 16 KapälaI€ 0.082 77 $\epsilon$ 12.05                                                                                                    |
| oder         myAVR-LCD-Add-on-           Pin-Ausrichter         J6-00 84 63         € 4,95           I²C-Flip-Anzeige I2C-FA         J6-10 48 63         € 8,95           LED I²C Structroiber 16 Kapäla         J6 00 82 77         € 12 05                                                                                                    |
| Pin-Ausrichter     J6-00 84 63     € 4,95       I²C-Flip-Anzeige I2C-FA     J6-10 48 63     € 8,95       I=D_I2C_Structure ber     16 00 83 77     € 12 05                                                                                                    |
| I²C-Flip-Anzeige I2C-FA     J6-10 48 63     € 8,95       LED I²C Structroiber 16 Kapäla     J6 00 83 77     € 12 05                                                                                                    |
| LED 12C Stauertreiber 16 Kapila 16.00.92.77 c.12.05                                                                                                    |
| LED-1-C-Steuentreiber, 10 Kallate J0-09 85 77 € 12,95                                                                                                    |
| I <sup>2</sup> C-4-Digit-LED-Display I2C-4DLED J6-10 56 97 € 16,95                                                                                                    |
| I <sup>2</sup> C-Realtime-Clock I2C-RTC J6-10 34 13 € 6,50                                                                                                    |
| Realtime-Clock mit DCF77 RTC-DCF J6-13 05 41 € 11,95                                                                                                    |
| 3-Achsen-Beschleunigungssensor 3D-BS Komplettbausatz J6-09 15 21 € 6,95                                                                                                    |
| Fertiggerät J6-10 48 93 € 9,95                                                                                                    |
| 6-Achsen-Bewegungssensor 6D-BS J6-13 05 98 € 21,50                                                                                                    |
| I <sup>2</sup> C-Bus-Displaymodul I2C-LCD J6-09 92 53 € 13,95                                                                                                    |
| LED-Bussystem LED-B6 J6-08 53 20 € 14,95                                                                                                    |
| I²C-Kabel J6-08 56 89 € 2,95                                                                                                    |
| 2-pol. Anschlussleitung passend für Miniatur-Stiftbuchse J6-07 60 55 € 1,25                                                                                                    |
| Verbindungskabel 2 Module J6-08 56 90 € 2,95                                                                                                    |
| Adapterplatine AP-Si4735 J6-10 34 39 € 18,95                                                                                                    |
| Intelligentes Schrittmotor-Treibermodul iSMT J6-09 27 20 € 24,95                                                                                                    |
| USB-I <sup>2</sup> C-Interface USB-I2C Komplettbausatz J6-09 22 55 € 34,95                                                                                                    |
| Fertiggerät J6-08 41 23 € 24,95                                                                                                    |

Alle Infos zu den Produkten/Bauteilen finden Sie im Web-Shop.

Preisstellung Oktober 2014 – aktuelle Preise im Web-Shop